## 【Evernote の共有ノートを自分のアカウントとリンクさせる】

 http://www.evernote.com/pub/help\_evernote/help\_evernotetodo に アクセスする

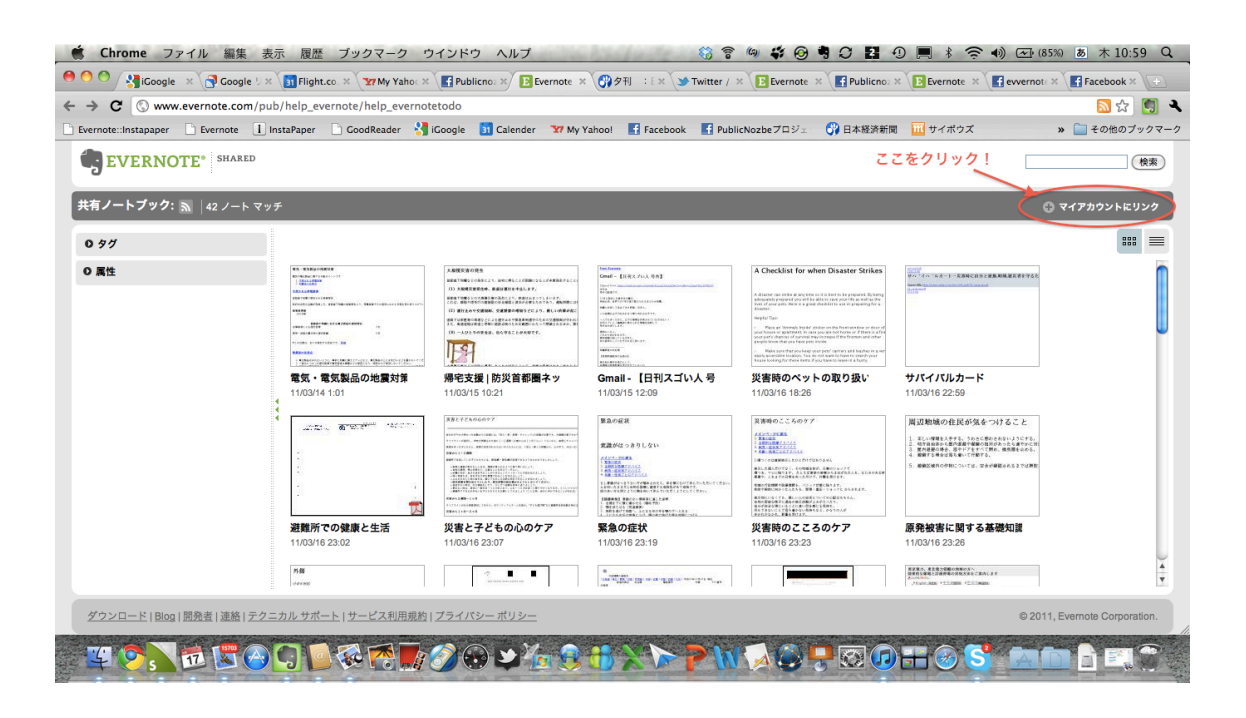

② 自分のアカウントとリンクさせる

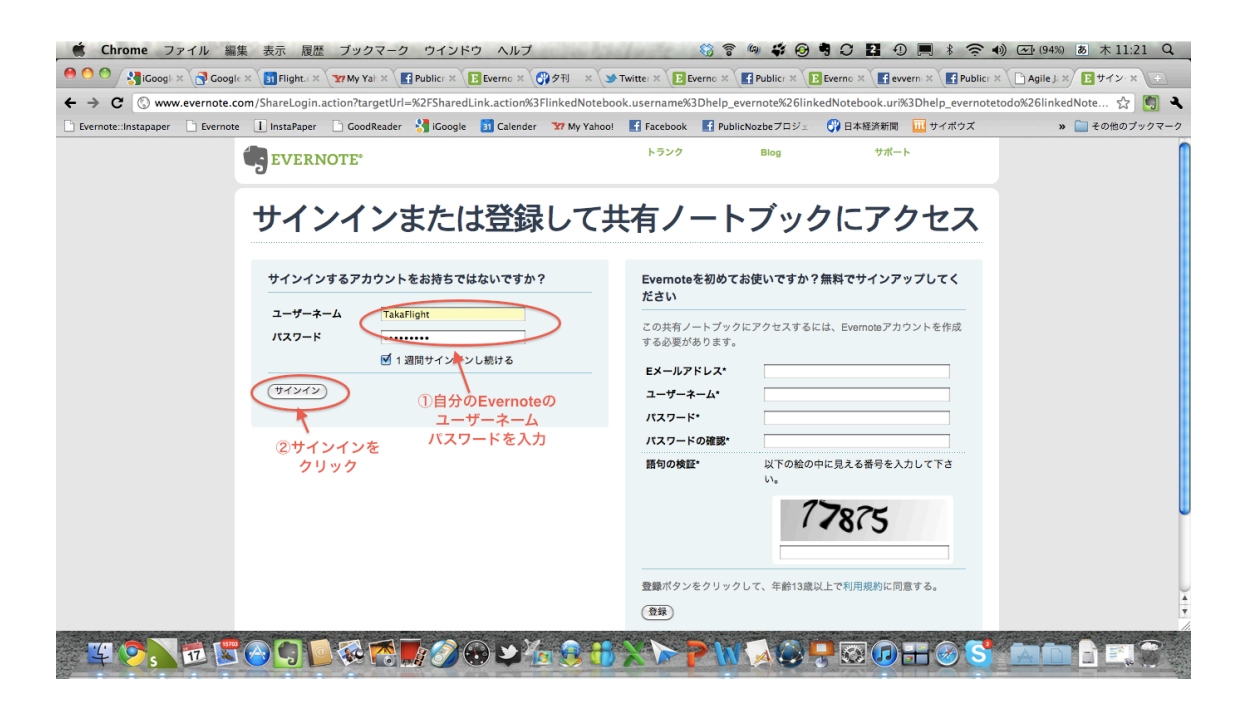

 ③ 自分のアカウントに共有名で共有したものが現れるので、ノートの中から、 リスト化したいものを選び、<u>http://www.facebook.com/publicnozbe</u>に 「○○をリスト化します」と投稿する。

| 🇯 Chrome ファイル 編集                  | <b>長 表示 履歴 ブックマーク ウインドウ ヘルプ</b>                                      | () 😚 🖗 🗳 🚱                                | 9029.8                             | ④ (98%) ▲ 木 11:39 Q, |
|-----------------------------------|----------------------------------------------------------------------|-------------------------------------------|------------------------------------|----------------------|
| 🔴 🕙 👌 👌 🚱 Googi 🗙                 | 🛐 Flight × 😗 My Ya × 💽 Public × 📴 Evern × 😗 夕刊 × 🍤 Twitte ×          | ▶ Evern × ■ Public × ▶ 共有ノ×               | t f evver: × 📑 Public × 🞯 東北地 ×    | Agile × Faceb ×      |
| ← → C A https://www.eve           | rnote.com/SharedLink.action?linkedNotebook.username=help_evernote&li | nkedNotebook.uri=help_evernoteto          | odo&linkedNotebook.shardId=s68&lir | nkedNotebook.s 🏠 関 🔍 |
| 🗋 Evernote::Instapaper 📄 Evernote | 🕕 InstaPaper 📄 GoodReader  🎖 iGoogle 🛐 Calender 🛛 🐄 My Yahoo! 📕      | 🖥 Facebook 🛛 📑 PublicNozbeプロジェ            | 😚 日本経済新聞 🛛 🎹 サイボウズ                 | » 📄 その他のブックマーク       |
|                                   | EVERNOTE" PREMIUM                                                    | トランク 設定<br>友人を招待 更新する / キ                 | サインアウト (takafight)<br>ドフト ヘルプ      |                      |
|                                   | ノートブック共有の設定                                                          | ①共有名を記入 。//-<br>わかりやすい名前でOK)              | トブックの共有に戻る «ノートに戻る                 |                      |
|                                   | <b>共有ノートブックにリンク</b><br>右のフォームを使用して、共有ノートブックを指定します。                   | 共有ノートブッウを指定<br>共有名:<br>所有者: help_evernote |                                    |                      |
|                                   | ②ここをクリック!                                                            | (このノートブックにリンク)<br>                        |                                    |                      |
|                                   | ダウンロード   Blog   開発者   連絡   テクニカル サポート   サービス利用規約   ブライ               | パシー ポリシー                                  | © 2011, Evernote Corporation.      |                      |
|                                   |                                                                      |                                           |                                    |                      |
| ¥ 🗞 🖻 🖉                           | ☯♫◙іііііііііі                                                        | · > > h > @                               | <b>.</b>                           |                      |

【Nozbe(ノズビー)でリスト化する】

④ Nozbe <u>http://nozbe.com</u> で [ユーザー登録から] アカウントを作成す る。

| xtras   | ブログ                                                                                                    | レーザー登録          | ログイン                         | │ ● 日本語     |
|---------|----------------------------------------------------------------------------------------------------|-----------------|------------------------------|-------------|
| N !     | 無料アカウントを<br>名前:                                                                                                    | 試す:最大5つのフ<br>E2 | ロジェクト/コンテキスト<br><b>くール</b> : | +1 MBのストレージ |
| .o<br>> | <ul> <li>□ <u>サービス規約</u> そして <u>プライバシーポリシー</u> 了承する</li> <li>Nozbeについてどこで知りましたか?</li> <li>「すぐにユーザー登録する!」</li> <li>試せる!</li> </ul> |                 |                              |             |

⑤ Evernote のノートの内容をテキストで箇条書きにする。<例>

(タイトル部分です) 災害と子どもの心のケア

(リスト部分です) 対処方法:感情を抑えつけずに認める 対処方法:家族や友人と過ごす時間を取る 対処方法:余暇の時間を取る 対処方法:穏やかで心落ち着く場を確保する 対処方法:一度に1つのことだけをする 対処方法:無理に「大丈夫なふり」をしない 対処方法:普段から慣れた仕事をする 対処方法:極力、大きな変化は起こさない 対処方法:遠慮せずに専門家に相談・適切なケアを

⑤ Nozbe の左メニューから、プロジェクトの [新規] をクリックする。プロジェクト名に④のタイトルを入れて [プロジェクト作成] をクリックする。

| NØzbe         | プロジェクトや行動のレビュー<br>Inbox                          |         |
|---------------|--------------------------------------------------|---------|
| ★ 次の行動        | 最初の行動、クリックしてはじめよう                                | 5 A 🕀 🖒 |
| Inbox [6]     | 新規プロジェクトの作成                                      | ×       |
| プロジェクト: 新規    | プロジェクト名:                                         |         |
| 売了したプロジェクトへ * | ★ 征意の情報<br>プロジェクトの説明:<br>プロジェクトの説明:<br>ラペルを追加する。 | 27541X  |

⑥ [新規行動] → [オプション] → [一度に他の行動を追加] をクリックして、 テキストボックスにリストをすべてコピー&ペーストする。[保存] をクリック する。

| <b>緊急</b><br>❤ 行 | &時の避難のしかた ▶ 情報<br><sup>1</sup> 動(ToDoタスク)                          | 9  |
|------------------|--------------------------------------------------------------------|----|
| ţ                | 行動やリストを入力4<br>行動やリストを入力5<br>行動やリストを入力6<br>行動やリストを入力7<br>行動やリストを入力8 | 保存 |
| <b>アイ</b><br>行動  | <b>テムの詳細:</b><br>)を1つだけ追加 »                                        |    |

⑥ 最終行に下の図に従って出典を入れる。手順は[新規行動]→[保存]後に、 ドラッグ操作でリストの最後列に移動。

出典の記述方法

"サイト名":http://abc.com http://abc.com (出典)
半角""の間にスペースを空けずにサイト名
URLと(出典)を記入
半角:に続けてスペースを空けずにURL
ここに半角スペースを入れる

【完成したリストを公開して Facebook に投稿する】

⑦ リストのタイトル名に右にある [情報] をクリック。[一般公開] をクリックする。

| 緊急時の避難のしかた < 情報                            |                                             |
|--------------------------------------------|---------------------------------------------|
| 他の人を招待して、このプロジェクトを共有する »<br>Inboxとして設定する » | び<br>プロジェクトに好きな色 ラベル無し<br>を設定できます (リセット »): |
| 🚔 プリント 🖂 メール 🔝 フィード 🍘 一般公開する<br>前          | 完了 編集                                       |
| ❤ 行動(ToDoタスク)                              | 十 新規行動                                      |
| ✓ 行動やリストを入力4                               | ⊕☆                                          |

⑧表示されたページの URL とリストのタイトルを添えて、 <u>http://www.facebook.com/publicnozbe</u> に「リスト化完了」と投稿する。

以上で完了です。